## **Tutorial Set 4: Remote sensing**

## Exercise Site20\_4-1 Multispectral images (Landsat8 OLI)

Learning objective: Downloading Landsat8 OLI multi-spectral images Techniques: ArcCatalog data management Data Source: USGS website

## Part 1: Downloading Landsat8 OLI images

- 1. Must <u>register</u> for a USGS user account (create new account) before downloading the dataset.
- 2. Go to USGS Global Visualization Viewer (GloVis) site to search for Landsat8 OLI imagery.
- 3. Once the site is open, Choose Your Dataset (s) > Landsat8 OLI.

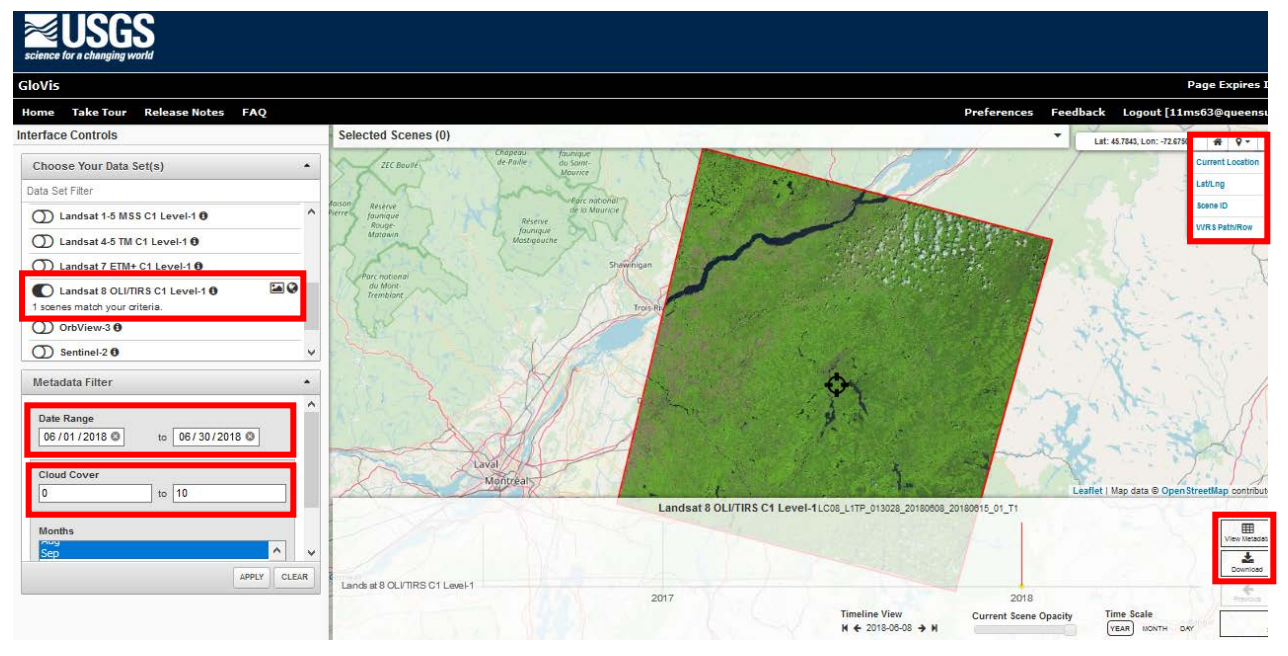

- 4. Search **Jump to** on top right, Enter **Lat/Lng = 46**, **-71.4** and then click **Jump to Location**.
- 5. Enter date = June 2018, and then click Apply (cloud cover: 10>).
- 6. Click **Select** the dataset, and then click **View Metadata** (make sure your required properties).

| Field                      | Value                                    |  |
|----------------------------|------------------------------------------|--|
| Landsat Product Identifier | LC08_L1TP_012029_20180719_20180731_01_T1 |  |
| Landsat Scenetidentifier   | LC80120292018200LGN00                    |  |
| Acquisition Date           | 2018/07/19                               |  |
| Collection Category        | T1                                       |  |
| Collection Number          | 1                                        |  |
| WRS Path                   | 012                                      |  |
| WRS Row                    | 029                                      |  |
| Target WRS Path            | 012                                      |  |
| Target WRS Row             | 029                                      |  |
| Nadir/Off Nadir            | NADIR                                    |  |
| Roll Angle                 | 001                                      |  |
| Date L-1 Generated         | 2018/07/31                               |  |
| Start Time                 | 2018:200:15:25:14.9529950                |  |
| Stop Time                  | 2018:200:15:25:46.7229930                |  |
| Station Identifier         | LGN                                      |  |
| Day/Night Indicator        | DAY                                      |  |
| Land Cloud Cover           | .74                                      |  |
| Scene Cloud Cover          | .73                                      |  |

- 7. Then, click download
- 8. The downloaded dataset includes 11 images (.tiff format) and meta data file (MTL.txt):

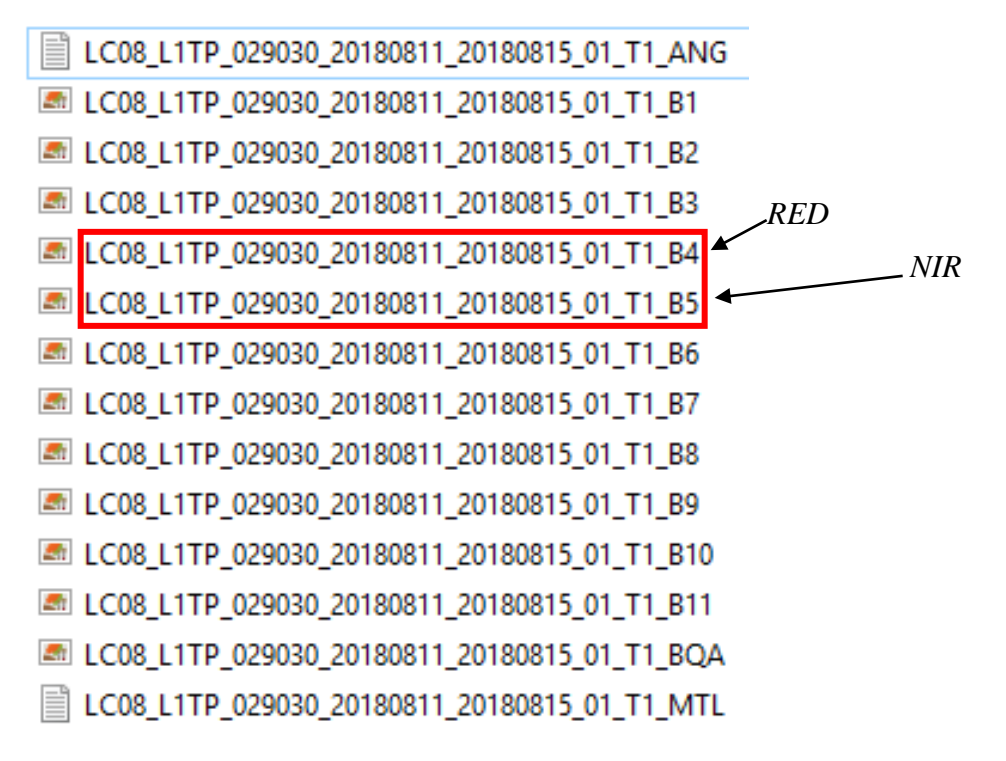

9. Open ArcCatalog, and rename T1\_B4.TIF to RED.TIF and T1\_B5.TIF to NIR.TIF.

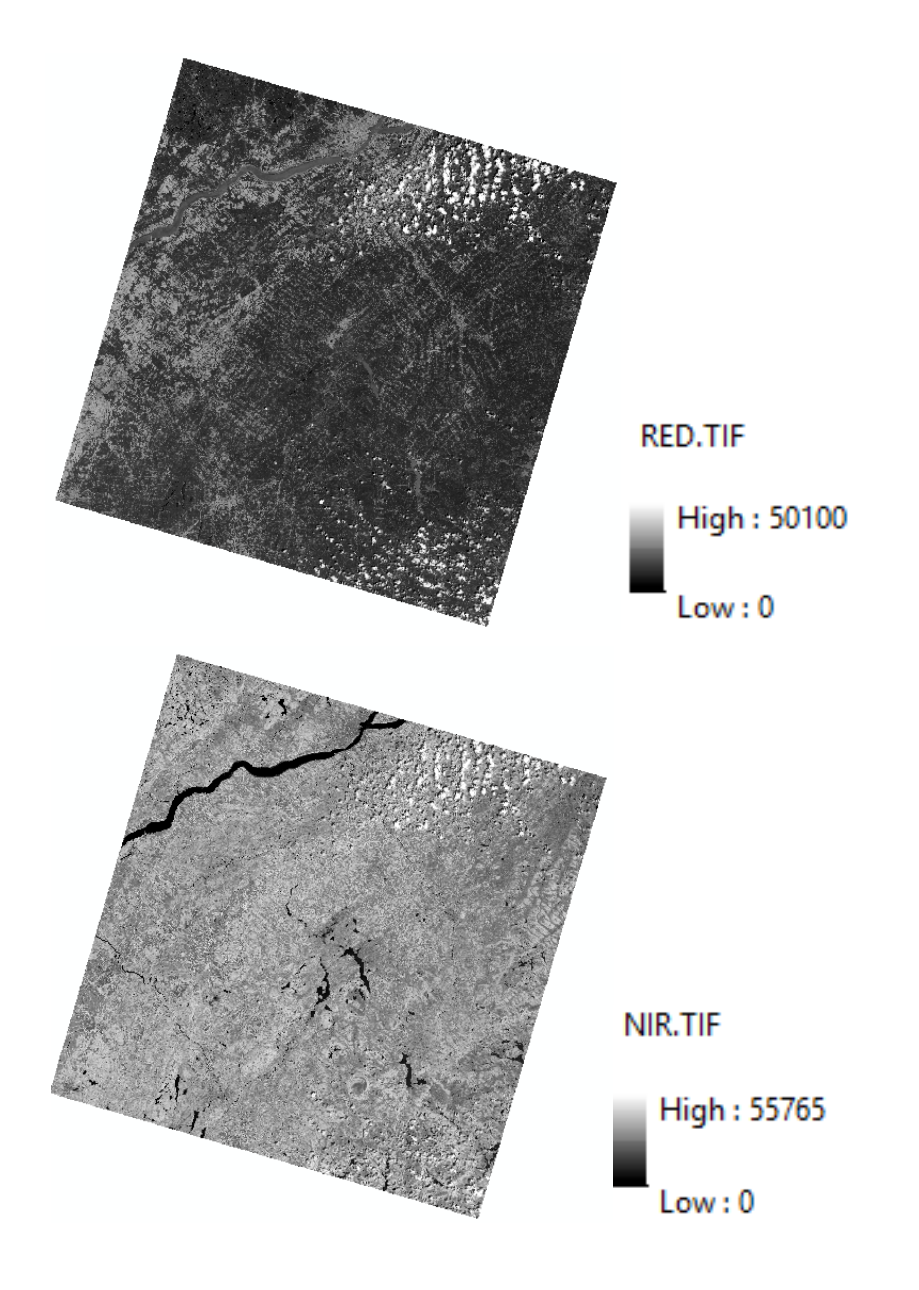

Note: Displayed below are some common band combinations in RGB comparisons of Landsat 5/7/8

|                 | Landsat 7<br>Landsat 5 | Landsat 8 |
|-----------------|------------------------|-----------|
| Color Infrared: | 4, 3, 2                | 5,4,3     |
| Natural Color:  | 3, 2, 1                | 4,3,2     |
| False Color:    | 5,4,3                  | 6,5,4     |